### Purpose

Use this procedure to change information and formatting on your personal SupplyWEB account.

#### Trigger

Perform this procedure when you need to make a change to your profile account in SupplyWEB.

#### Prerequisites

• Access to SupplyWEB

#### Menu Path

Use the following menu path(s) to begin this transaction:

• <u>https://supplyweb.tenneco.com/supplyWeb/account/login</u>

#### **Helpful Hints**

• Save the URL above to your browser's favorites

## Procedure

|     | ± Demand                      |
|-----|-------------------------------|
|     | ±Kanban                       |
|     | Supplier Managed<br>Inventory |
|     | <b>∃</b> Shipments            |
|     | ⊞Global Track & Trace         |
|     |                               |
|     | Delivery Performance          |
|     |                               |
|     | <b>±</b> Communications       |
|     | Export Scheduler              |
|     | ±Security                     |
| 1 - | ± <u>Preferences</u>          |
|     | ∃Setup                        |
|     | ⊞Help                         |
| _   |                               |
| 1.  | Click on the Prefere          |

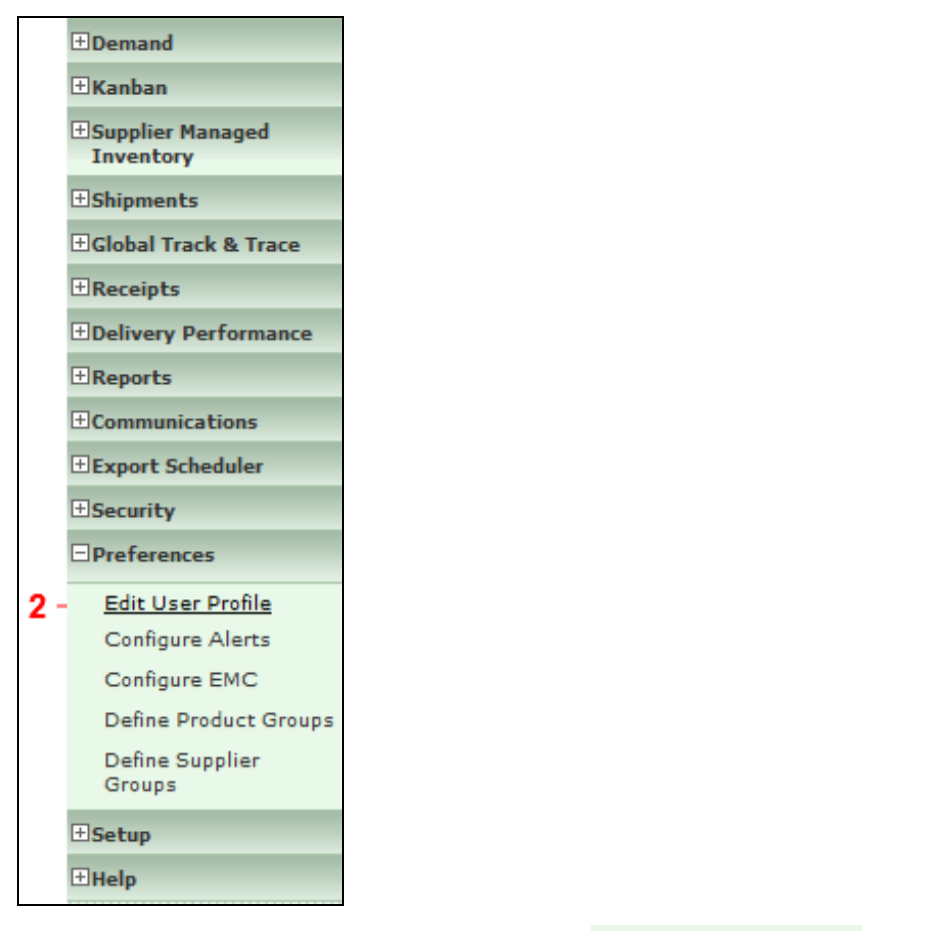

**2.** Click on the Edit User Profile menu item

Edit User Profile

| User Profile     |           |  |
|------------------|-----------|--|
| User Information |           |  |
| Name **          | Alex Thum |  |
| Job Title        |           |  |

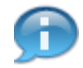

On the User Profile page under User Information section, if you have had a recent name change or your name is currently misspelled, you can change it here. A Job Title can also be added, though it is not necessary.

 $\ensuremath{\textcircled{C}}$  Printed copies of this document are considered to be UNCONTROLLED copies.

| Security Informat | tion     |                              |                                       |     |
|-------------------|----------|------------------------------|---------------------------------------|-----|
| User ID           | ×1aht731 | Admin Current **<br>Password | · · · · · · · · · · · · · · · · · · · | - 4 |
| New Password      |          | Confirm New<br>Password      |                                       |     |

4. Under the Security Information section you can see your User ID (unchangeable) and you can change your password as long as you know your current password. Click on the Current Password text box

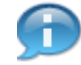

Non-admin users will not see the word "Admin" in front of the Current Password field on their profile page.

| Security Informat | tion     |                              |   |     |
|-------------------|----------|------------------------------|---|-----|
| User ID           | ×1aht731 | Admin Current **<br>Password | ] | - 5 |
| New Password      |          | Confirm New<br>Password      |   |     |

5. As required, complete/review the following fields:

| Field            | R/O/C    | Description                                                                                                    |  |
|------------------|----------|----------------------------------------------------------------------------------------------------|--|
| Current Password | Required | Enter your current password.                                                                                                    |  |
|                  |          | current password, you can<br>have the Tenneco Help Desk<br>reset it for you by sending an<br>email with your User ID<br>mentioned to<br>service.desk@tenneco.com. |  |

|     | Security Informat | ion      |                              |       |  |
|-----|-------------------|----------|------------------------------|-------|--|
|     | User ID           | x1aht731 | Admin Current **<br>Password | ••••• |  |
| 6 - | New Password      |          | Confirm New<br>Password      |       |  |

#### **6.** As required, complete/review the following fields:

| Field        | R/O/C    | Description              |
|--------------|----------|--------------------------|
| New Password | Required | Enter your new password. |

 $\ensuremath{\textcircled{}}\xspace^{-1}$  Printed copies of this document are considered to be UNCONTROLLED copies.

| Security Informat | lion     |                              |                                       |
|-------------------|----------|------------------------------|---------------------------------------|
| User ID           | ×1aht731 | Admin Current **<br>Password |                                       |
| New Password      | •••••    | Confirm New<br>Password      | · · · · · · · · · · · · · · · · · · · |

### **7.** As required, complete/review the following fields:

| Field                   | R/O/C    | Description                            |
|-------------------------|----------|----------------------------------------|
| Confirm New<br>Password | Required | Re-enter your new password to confirm. |

| Contact Inform | ation    |                |                   |
|----------------|----------|----------------|-------------------|
| Address        |          | Work Phone     |                   |
|                |          | Home Phone     |                   |
|                |          | Cellular Phone |                   |
| City           |          | Pager          |                   |
| Country        | <b></b>  | Fax            |                   |
| State/Province | <b>*</b> | Work Email 🏶   | AThum@Tenneco.com |
| Postal Code    |          | Home Email     |                   |
| Time Zone      |          |                |                   |
|                | Submit   |                |                   |

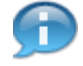

Under the Contact Information section, you can make changes to your email as well as add/update any additional contact information.

| Date Format     | MM-dd-yyyy hh:mm:ss a zzz 🔹       | Theme  | Mercury        | •                 |
|-----------------|-----------------------------------|--------|----------------|-------------------|
| Language        | English   Number Format ##,###.00 |        |                |                   |
| Contact Informa | tion                              |        |                |                   |
| Address         |                                   |        | Work Phone     |                   |
|                 |                                   |        | Home Phone     |                   |
|                 |                                   |        | Cellular Phone |                   |
| City            |                                   |        | Pager          |                   |
| Country         |                                   | •      | Fax            |                   |
| State/Province  | <b>v</b>                          |        | Work Email 🏶   | AThum@Tenneco.com |
| Postal Code     |                                   |        | Home Email     |                   |
| Time Zone       |                                   |        | •              |                   |
|                 | 2                                 | Submit | •              |                   |

9. When you are finished with your changes, click on the Submit button

| User Profile    | •       |                           |                             |       |         |
|-----------------|---------|---------------------------|-----------------------------|-------|---------|
| 🖄 User success  | fully ( | ıpdated.                  |                             |       |         |
| User Informatio | on      |                           |                             |       |         |
| Name            | *       | Alex Thum                 |                             |       |         |
| Job Title       |         |                           |                             |       |         |
| Security Inform | ation   |                           |                             |       |         |
| User ID         | ×1      | aht731                    | Admin Current 🏶<br>Password |       |         |
| New Password    |         |                           | Confirm New<br>Password     |       |         |
| User Preferenc  | es:     |                           |                             |       |         |
| Data Format     |         | MM-dd-yyyy hh:mm:ss a zzz | •                           | Theme | Mercury |
| Date Format     |         |                           |                             |       |         |

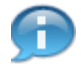

You should receive a message indicating that the user profile has been successfully updated.

| User Preferences |                             |               |             |  |  |
|------------------|-----------------------------|---------------|-------------|--|--|
| Date Format      | MM-dd-yyyy hh:mm:ss a zzz 🔹 | Theme         | Mercury -   |  |  |
| Language         | English                     | Number Format | ##,###.00 🔻 |  |  |

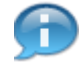

Under the User Preferences are certain fields that can also be changed to the user's liking. These include Date Format, Language, Number Format and Theme which affects the system's background appearance.

| Date Format     | MM-dd-yyyy hh:mm:ss a zzz 🛛 🔻 | Theme         | Saturn             | Saturn 👻          |  |
|-----------------|-------------------------------|---------------|--------------------|-------------------|--|
| Language        | English                       | Number Format | ##,###.00 <b>v</b> |                   |  |
| Contact Informa | ation                         |               |                    |                   |  |
| Address         |                               |               | Work Phone         |                   |  |
|                 |                               |               | Home Phone         |                   |  |
|                 |                               |               | Cellular Phone     |                   |  |
| City            |                               |               | Pager              |                   |  |
| Country         |                               | <b>~</b>      | Fax                |                   |  |
| State/Province  | <b>v</b>                      |               | Work Email 🏶       | AThum@Tenneco.com |  |
| Postal Code     |                               |               | Home Email         |                   |  |
| Time Zone       |                               |               | •                  |                   |  |
|                 |                               | Submit        |                    |                   |  |

# Result

You have successfully updated your User Profile in SupplyWEB.